# DERGİPARK EDİTORYAL SÜREÇ YÖNETİMİ: ÖN KONTROL AŞAMASI

Makalenin Ön İnceleme ve İntihal Taramasının Yapılması

Dr. Abdullah DEMİR İSNAD Atıf Sistemi & İlahiyat Atıf Dizini Editörü

#### ÖN KONTROLDE MAKALE METNİNİN DERGİ YAZIM İLKELERİNE UYGUNLUK AÇISINDAN İNCELENMESİ

| Makale detay sayfasıdaki "Dosyalar" sekmesinde ya<br>Yazar PDF formatında göndermiş ise "Mesaj" alanı                                                                                         | er alan Word formatındaki makale metni indi<br>Indan yazara Word dosyasını göndermesi ileti | rilir.<br>İlir.                 |
|----------------------------------------------------------------------------------------------------|---------------------------------------------------------------------------------------------|---------------------------------|
| Elvan Çelebi'nin Menâkıbu'l Kudsiyye Fî Menâsıbi'l-<br>Ünsiyye İsimli Eserindeki Kerâmet İnancı Üzerine Bir<br>İnceleme C<br>Türü: Araştırma Makalesi C<br>Konusu: Din Bilimi C<br>Id: 821005 | Image: Sonderilme Tarihi: 4 Kasım 2020         Image: Sonderilme Tarihi: 27 Kasım 2020      | <b>Editör</b><br>Abdullah Demir |
| Makale Üst Veri                                                                                                    | 🖺 Dosyalar 🖉 Mesajlar 🖙 Zaman Akışı                                                         | 🖂 E-Postalar                    |
| Editörler                                                                                                    | S Hai                                                                                       | kem Ata                         |

| "Dosyalar" sek | mesinden "To                                   | ım Metin" indirilir.                                                                                                    |                                        |
|----------------|------------------------------------------------|----------------------------------------------------------------------------------------------------|----------------------------------------|
| Makale Do      | osyaları                                       |                                                                                                    |                                        |
|                | Dosyaları kor<br>sürümleri bur<br>dosyayı deği | ntrol etmeyi unutmayınız! Bu alan tüm makale dosyalarını iç<br>radan yönetilmelidir. Dosya değişikliği yapmak için; İşlemler<br>ştirebilirsiniz. | erir. Revizyon işl<br>>>Düzeltilmiş ve |
| Revizyon       | Versiyon                                       | Dosya Adı                                                                                                    | Dosya<br>Türü                          |
| Orijinal       | VO                                             | Elvan Çelebi'nin Menakıbu'l Kudsiyye fîmenâsıbi'l-ünsiyye<br>Eserinde Keramet.docx                                                               | Tam Metin                              |

İndirilen word formatındaki makale dosyası, "Ek-1 Ön İnceleme Rapor Eki" şeklinde değiştirilir ve metin, Derginin konu, kapsamı, ilkeleri ve kullandığı İSNAD Atıf Sistemi'ne uygunluk açısından ön inceleye alınır.

Word Adı: Ek-1 Ön Kontor Rapor Eki

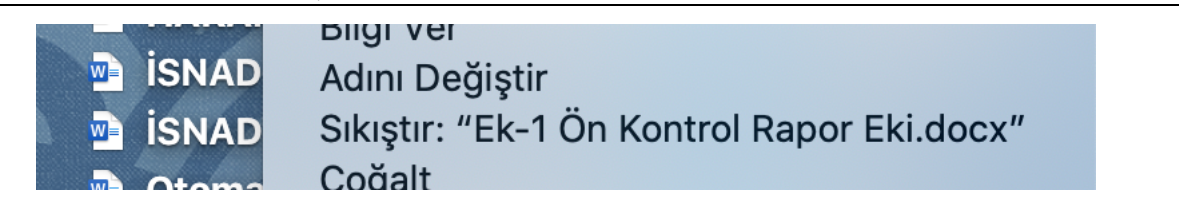

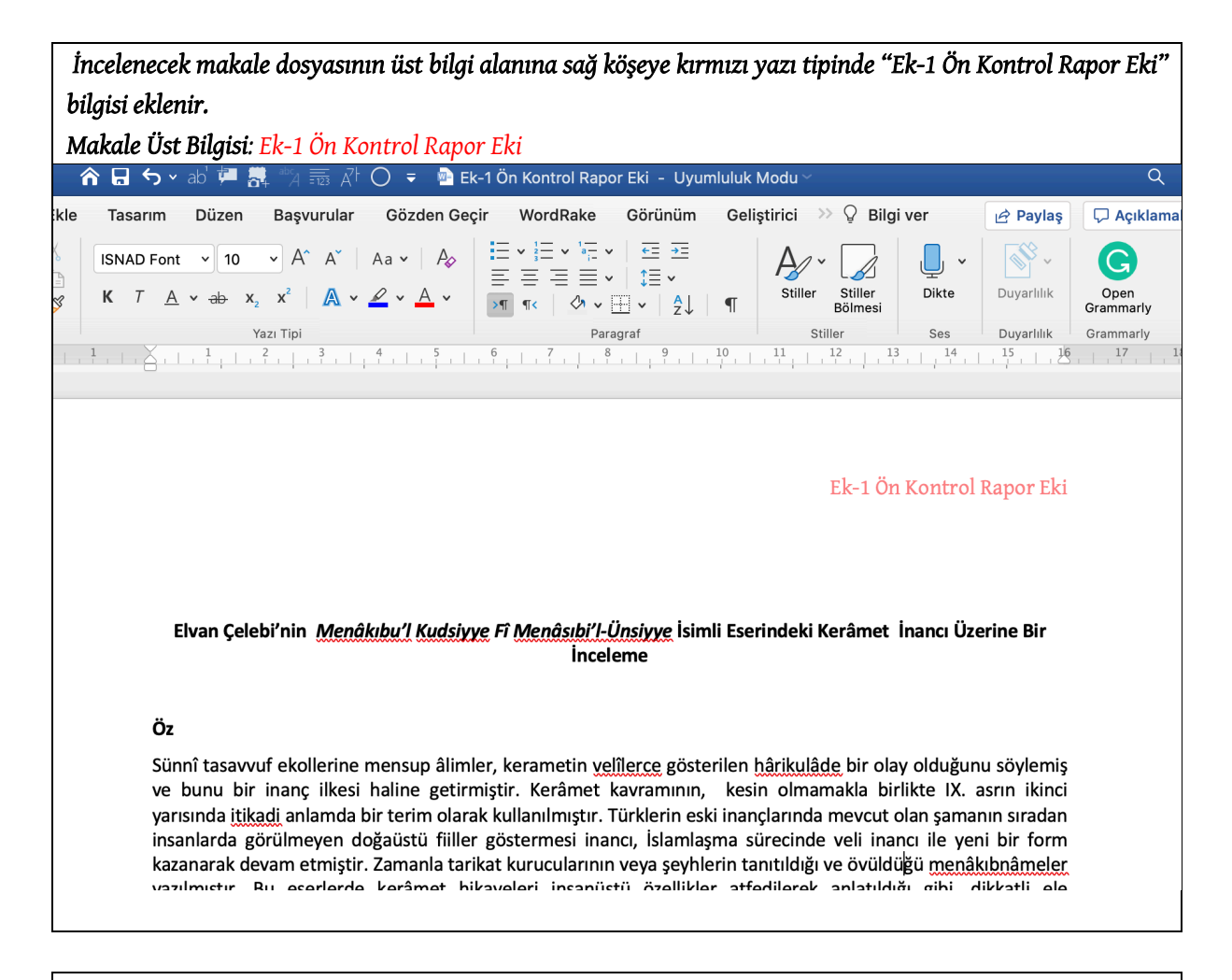

Eğer metinde, Dergi Yazım İlkeleri ve İSNAD Atıf Sistemi'ne uymayan hatalı yazımlar yer alıyorsa her bir hata türünde hatalı kısım <mark>SARI</mark> renkle işaretlenir ve hemen akabinde doğrusu editörce <mark>YEŞİL</mark> ile yazılarak gösterilir. Bu şekilde yazarın hatası ve nasıl tashih edebileceği ortaya konulur.

Ayrıca renk sembollerinin ne anlama geldiğine dair açıklama, "Ek-1 Ön İnceleme Rapor Eki" dosyanın ilk sayfasına aşağıdaki gibi eklenir:

*Editörün Ön İnceleme Notu:* Makale metni, Dergi Yazım İlkeleri ve İSNAD Atıf Sistemi'ne uygunluk açısından incelenmiştir. Eksik veya hatalar var ise metinde belirtilmiş ve her bir hata türünde hatalı yazım <mark>SARI</mark> ile doğrusu <mark>YEŞİL</mark> metin vurgu rengi ile işaretlenmiştir. Metinde olabilecek diğer hatalar veya eksikliklerin tarafınızdan tashih edilebilmesi metni güçlendirecektir.

Editörün Ön İnceleme Notu: Makale metni, Dergi Yazım İlkeleri ve İSNAD Atıf Sistemi'ne uygunluk açısından incelenmiştir. Eksik veya hatalar var ise metinde belirtilmiş ve her bir hata türünde hatalı yazım SARI ile doğrusu YEŞİL metin vurgu rengi ile işaretlenmiştir. Metinde olabilecek diğer hatalar veya eksikliklerin tarafınızdan tashih edilebilmesi metni güçlendirecektir.

Elvan Çelebi'nin <u>Menâkıbu'l Kudsiyye</u> Fî <u>Menâsıbi'l-Ünsiyye</u> İsimli Eserindeki Kerâmet İnancı Üzerine Bir İnceleme

#### Öz

Sünnî tasavvuf ekollerine mensup âlimler, kerametin velîlerce gösterilen hârikulâde bir olay olduğunu söylemiş ve bunu bir inanç ilkesi haline getirmiştir. Kerâmet kavramının, kesin olmamakla birlikte IX. asrın ikinci yarısında itikadi anlamda bir terim olarak kullanılmıştır. Türklerin eski inançlarında mevcut olan şamanın sıradan insanlarda görülmeyen doğaüstü fiiller göstermesi inancı, İslamlaşma sürecinde veli inancı ile yeni bir form

Sözlük Maddesinin Hatalı Gösterimi Örneği Sar Renklendirme: Hatalı / <mark>Yeşil Renklendirme: Doğrusu</mark>

<sup>4</sup> Franz Babinger- Fuat Köprülü, Anadolu'da İslamiyet, çev. Ragıp Hulusi (İstanbul: İnsan Yayınları, 2000), 29.

<sup>5</sup> İbn Manzur, Lisanu-I Arab (Beyrut: Dâru's-Sadr, 1990), 12/ 510; Seyyid Şerîf Cürcânî, et-Ta'rifât, thk. Muhammed Sıddık el-Minşâvî (Kahire: Dâru'l-Fudeyle, t.y.), 154. Yazar Adı Soyadı, Sözlük Adı, nşr. Neşredenin Adı Soyadı (BasımYeri: Yayıncı, Basım Yılı), "Madde Adı", Cilt/Sayfa Numarası.

#### Kısaltmanın Hatalı Seçimi Sar Renklendirme: Hatalı / <mark>Yeşil Renklendirme: Doğrusu</mark>

<sup>7</sup> Hucurât 49/13.

<sup>8</sup> Râğıb el- İsfehânî, *el-Müredât fi Ğaribi'l-Kur'an*, thk. Muhammed Halil İ'tânî (Beyrut: Dâru'l Maarife, 2010), 431.
 <sup>9</sup> Seyyid Şerîf Cürcânî, *et-Ta'rifât*, thk. Muhammed Sıddık el- Minşâvî (Kahire: Dâru'l-Fudeyle, t.y.), 154, ts.
 <sup>10</sup> Abdultâbir el, Baădâdî, *Usuli'd Dîn* (Beyrut: Dâru'l-Kütübül İmixo, 1981), 170.

<sup>10</sup> Abdulkâhir el- Bağdâdî, *Usulü'd-Dîn* (Beyrut: Dâru'l- Kütübül-İlmiyye, 1981), 170.

Metinde Adı Geçen Kişilerin Vefat Tarihlerinin Eksik Yazımı <mark>Sar Renklendirme: Hatalı</mark> / <mark>Yeşil Renklendirme: Doğrusu</mark>

kannnasına sebep olmaktadır. Dazi kaynaklarda mueninin u ilave edildiği ve Müslüman toplum nezdinde itibar gördüğü d olan Ebu Hanife'nin (h.150) (ö. hicri/miladi) *Fıkhü'l- ekber* is ifadesinin kerametin ispatına dair delil olarak kullanılmasına i cümlelerin sonradan ilave edilmesi kabullerinin yaygın olma Sûre İsimlerinin Hatalı Yazılması

Sar Renklendirme: Hatalı / <mark>Yeşil Renklendirme: Doğrusu Kuşeyn, Kuşeyn Kısulesi, 54</mark>5.

<sup>21</sup> Bulut, "Hârikulâde Olması Açısından Kerâmet Ve Mûcize İle İlişkisi", 335.

<sup>22</sup> Âlu İmran 3/37. Âl-i İmrân

<sup>23</sup> Bakara 2/57. <mark>el-Bakara</mark>

<sup>24</sup> Neml 27/40.

<sup>25</sup> Kuşeyrî, *Kuşeyrî Risâlesi*, 348.

Yüzyılların Hatalı Yazımı

<mark>Sar Renklendirme: Hatalı</mark> / <mark>Yeşil Renklendirme: Doğrusu</mark>

XI. 15. yüzyıldan sonra <u>tarikatlerin</u> ön plan görülmektedir. Tarikat şeyhlerine atfedilen kerametler, erkleri nezdinde otoritelerini sağlamak konusunda oldu ve vavgınlasırsa müritlerin savısı artmakta ve tabi

> Dergi Adı Cilt/Sayı (Yıl), Sayfa Aralığı sıralamasına Uyulmaması Sar Renklendirme: Hatalı / Yeşil Renklendirme: Doğrusu

Eyice, Semavi. *Çorum'un Mecidözü'nde Âşık Paşa-Oğlu Elvan Çelebi Zâviyesi*. İstanbul: Türkiyat Mecmuası, 2010. Günay, Ünver. "Göç, Din Ve Değişme: Batı Avrupa'daki Türk İşçileri Örneği". *Bilimname: Düşünce Platformu*, 2003/3, cilt: I, sayı: 3, s. 35-64. *Bilimname: Düşünce Platformu 1/3* (2003), 35-64.

Gündüz, Şinasi. Anadolu'da Paganizm. Ankara: Ankara Okulu Yayınları, 2014.

Ansiklopedi Maddesinin Kaynakçada Hatalı Gösterimi Sar Renklendirme: Hatalı / <mark>Yeşil Renklendirme: Doğrusu</mark>

et-Taberî, Ca'fer Muhammed b. Cerîr. <u>Câmi'u'l-Beyân 'an Te'vîli</u> âyi'l-<u>Kur'ân</u>, thk. Muhammed <u>Abdurrezzak</u> el-<u>Bekrî</u>, Kahire: <u>Dâru's</u> Selâm, 2009.

Yavuz, Yusuf Şevki. "Keramet". <mark>Türkiye Diyanet Vakfı İslâm Ansiklopedisi, Ankara: Türkiye Diyanet Vakfı Yayınları, 2002</mark>. \* Matbu ansiklopedi kullanılmışsa Cilt ve sayfa aralığı eklenmelidir. Online nüsha kullanılmış ise erişim adresi yazılmalıdır.

Baskı Bilgilerini İçeren Alandan/Şehir Adından Önce Virgül Kullanılması Sar Renklendirme: Hatalı / <mark>Yeşil Renklendirme: Doğrusu</mark>

Ebû Hanîfe, *el-Fıkhu'l-ekber. İmam-ı Azam'ın Beş Eseri*. trc. Mustafa Ö<mark>z,</mark> İstanbul: Marmara Üniversitesi İlahiyat Fakültesi Vakfı Yayınları, 2017. <mark>\*Baskı bilgilerini içeren alandan/ş</mark>ehir adından önce nokta kullanılmalıdır.

Eliade, Mircea. Ebedi Dönüş Mitosu. çev. Ümit Altuğ. Ankara: İmge Kitabevi, 1994.

Kitap, Tez, Ansiklopedi ve Diğer Kaynak İsimlerinin Eğik Yazılmaması Hatası Sar Renklendirme: Hatalı / Yeşil Renklendirme: Doğrusu

se <u>sufi</u> families. In this study, the karamah narratives of the sheikhs in the <u>Alwan</u> Chalabi's work <u>Manâqib al-Qudsiyya</u> <u>Manâqib al-Qudsiyya</u> will be within the science of kalam.

#### İNCELENEN MAKALENİN İNTİHAL BENZERLİK TARAMASININ YAPILMASI

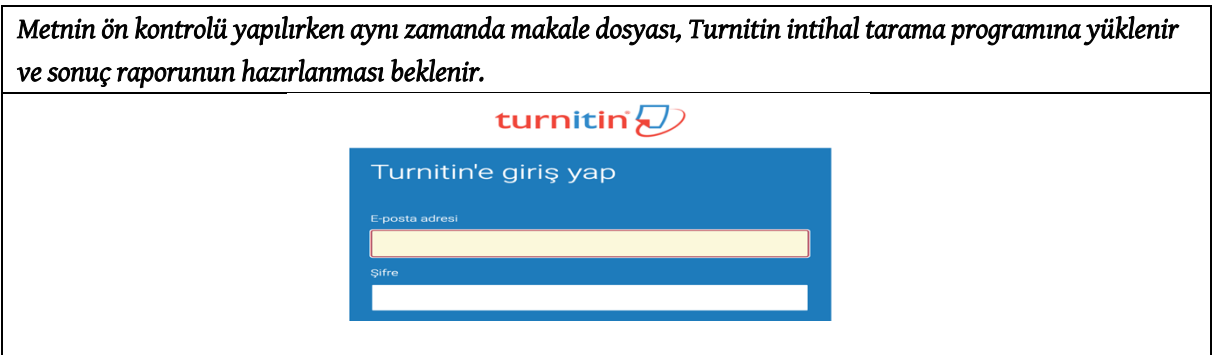

| Turnitin     | 'e giriş yapıldıktan sonra "Hı | zlı Gönder" simgesine tıklanır. |
|--------------|--------------------------------|---------------------------------|
| turnit       | in 🕗                           |                                 |
| Tüm Sınıflar | Hesaba Katıl (ÖA)              | Hızlı Gönder                    |
| GÖRÜNTÜLENİY | OR: HOME                       |                                 |
|              |                                |                                 |

| "                                                            | Hızlı Gönder" sayfasınd                                              | la "Gönder" sim                         | gesi tıklanır.                                           |  |
|--------------------------------------------------------------|----------------------------------------------------------------------|-----------------------------------------|----------------------------------------------------------|--|
| turnit                                                       | in 🕗                                                                 |                                         |                                                          |  |
| Tüm Sınıflar                                                 | Hesaba Katıl (ÖA)                                                    | Hızlı Gönder                            |                                                          |  |
| GÖRÜNTÜLENİYC                                                | R: ANASAYFA > QUICK SU                                               | вміт                                    |                                                          |  |
| <b>Bu sayfa hak</b><br>Bu sizin ödev kutu<br>durumda olmayan | Kında<br>unuzdur. Bir yazılı ödevi gö<br>i bir ikon Benzerlik Raporu | rüntülemek için ya<br>nun henüz oluştur | azılı ödevin başlığını seçin. Bi<br>ulmadığını gösterir. |  |
| ANKARA<br>HIZLI GÖNDER                                       | YILDIRIM BEYA<br>  görüntüleniyor: y                                 | ZIT ÜNİV                                | ERSITESI                                                 |  |
| Gönder                                                       |                                                                      |                                         |                                                          |  |
| YAZAR                                                        |                                                                      | BAŞLIK                                  |                                                          |  |
|                                                              |                                                                      |                                         |                                                          |  |

| Arar                             | manızı Özelleştirin                                                                                                    |
|----------------------------------|----------------------------------------------------------------------------------------------------|
| Arama<br>istediği<br>tıklayın    | hedeflerinizi özelleştirmek için, bu ödeve gönderilen ödevleri karşılaştırmak<br>niz veri tabanlarını seçiniz. Ödevi sınıf anasayfanıza eklemek için gönder'e<br>ız. |
| 🗹 İnt                            | ernette ara                                                                                                    |
| İlgili inte<br>erişim i<br>eder. | ernet kaynaklarının güncel içeriklerini, aynı zamanda internet üzerinden artık<br>mkanı olmayan fakat veri tabanlarımızda kayıtlı tutulan arşiv içeriklerini ihtiva  |
| 🗹 Öc                             | levlerde ara                                                                                                    |
| Turnitin                         | 'e gönderilen ödevleri kapsar. Bu veri tabanı milyonlarca belgeyi içerir.                                                                                            |
| 🗹 Sü                             | reli yayınları, dergileri, & yayınları ara                                                                                                    |
| Lisansl<br>akaden                | ı ticari veri tabanı içeriğini kapsar; pek çok popüler süreli yayın, yayın ve<br>nik dergiyi içermektedir.                                                           |
| Ödevle                           | ri şuraya gönder: 🕜                                                                                                    |
| dana                             | vok 🗸                                                                                                    |

| 3önder: Tek Dosya Yüklemesi ≁                             | ADIM OO         |
|-----------------------------------------------------------|-----------------|
| Adı                                                       |                 |
| Abdullah                                                  |                 |
| Soyadı                                                    |                 |
| Demir                                                     |                 |
| Gönderi Başlığı                                           |                 |
| Elvan Çelebi'nin Menâkıbu'l Kudsiyye Fî Menâsıbi'l-Ünsiyy |                 |
| Gönderdiğiniz dosya hiçbir depoya eklenmeyecek.           |                 |
| Ne gönderebilirim?                                        |                 |
| Ek-1 Ön İnceleme Rapor Eki.docx                           | Dosyayı temizle |
| ·                                                         |                 |

| Göndermek istediğiniz dosyanın bu olduğunu                                                                                                    | ı onaylayın.                                                                                |  |
|----------------------------------------------------------------------------------------------------|---------------------------------------------------------------------------------------------|--|
| Yazar:                                                                                                    | « Sayfa 1 »                                                                                 |  |
| Quick Submit<br>Gönderi başlığı:<br>Elvan Çelebi'nin Menâkıbu'l Kudsiyye Fî Menâsıbi'l-<br>Ünsiyye İsimli Eserindeki Kerâmet İnancı Üzerine Bir<br>Inceleme<br>Dosya adı:<br>Ek-1 Ön İnceleme Rapor Eki.docx<br>Dosya boyutu:<br>54.04K<br>Sayfa sayısı:<br>10<br>Kelime sayısı:<br>5240 | <text><text><text><text><text><text><text></text></text></text></text></text></text></text> |  |
| Karakter sayısı:<br>36268                                                                                                    |                                                                                             |  |
|                                                                                                    |                                                                                             |  |

| namlandı." Mesajı, işleminin başarılı şekilde gerçel                                                                                                    | kleştirildiğini gösterir.                                                                                                    |     |
|----------------------------------------------------------------------------------------------------|----------------------------------------------------------------------------------------------------|-----|
| Gönder: Tek Dosya Yüklemesi                                                                                                    | ADIM 🔵                                                                                                    | • • |
| Tebrikler! Gönderiminiz tamamlandı. Bu sizin o<br>Görüntüleyicide yazdırabilirsiniz.                                                                                                    | dijital makbunuzdur. Bu makbuzu Doküman                                                                                                    |     |
| Yazar:<br>Ödev başlığı:<br>Quick Submit<br>Gönderi başlığı:<br>Eivan Çelebi'nin Menâkibu'i Kudsiyye Fî Menâsibi'l-<br>Ünsiyye Isimil Eserindeki Kerâmet İnancı Üzerine Bir<br>İnceleme<br>Doşya adı:<br>Ek-1 Ön İnceleme Rapor Eki.docx<br>Doşya boyutu:<br>54.04K<br>Sayfa sayısı:<br>10<br>Kenne sayısı: | <text><text><text><section-header><text><text><text><text><text><text></text></text></text></text></text></text></section-header></text></text></text> |     |
| Genderim Tarihi:<br>12-Kas-2020 01:55ÖÖ (UTC+0300)<br>Gönderim Numarası:<br>1443317347                                                                                                    |                                                                                                    |     |
| iizliliğinizi çok ciddiye alıyoruz. Bilgilerinizi pazarlama amaçlarıyla hiçi<br>unabilmemiz için üçüncü taraf iş ortaklarımız ile paylaşılabilir.                                                                                                    | çbir harici şirket ile paylaşmayız. Bilgileriniz YALNIZCA hizmetimizi                                                                                  |     |
|                                                                                                    |                                                                                                    |     |

| Sonuç Raporunu görmek için "Ödev Kutusuna Git" simgesine veya üst menüdeki "Hızlı Gönder" simgesine                                                                                                    |
|----------------------------------------------------------------------------------------------------|
| tıklanır.                                                                                                    |
| Gizliliğinizi çok ciddiye alıyoruz. Bilgilerinizi pazarlama amaçlarıyla hiçbir harici şirket ile paylaşmayız. Bilgileriniz YALNIZCA hizmetimizi<br>sunabilmemiz için üçüncü taraf iş ortaklarımız ile paylaşılabilir.<br>Ödev kutusuna git Başka bir dosya gönder |
| turnitin                                                                                                    |
| GÖRÜNTÜLENIYOR: ANASAYFA > QUİCK SUBMİT                                                                                                    |
| Bu sayfa hakkında<br>Bu sizin ödev kutunuzdur. Bir yazılı ödevi görüntülemek için yazılı ödevin başlığını seçin. Bir Benzerlik Raporunu görüntülemek içir                                                                                                    |
| ANKARA YILDIRIM BEYAZIT ÜNİVERSİTESİ<br>HIZLI GÖNDER   GÖRÜNTÜLENİYOR: YENİ ÖDEVLER 🔻                                                                                                    |
| Gönder                                                                                                    |
| YAZAR     BAŞLIK                                                                                                    |
|                                                                                                    |
|                                                                                                    |
|                                                                                                    |

| Benzerlik oranı belirlenmişse, raporların listelend | iği sayfada maka | le adına tıklana | ırak rapor içe | riğine ulaşılır |
|-----------------------------------------------------|------------------|------------------|----------------|-----------------|
|                                                     |                  |                  |                |                 |
| BAŞLIK                                              | BENZERLİK        | DOSYA            | ÖDEV NUMARASI  | TARİH           |
| THE TERM OF QATL IN THE QUR'AN AS A SOUR            | %2               | ٥                | 1355042699     | 08-Tem-2020     |
| Some Considerations on Mistakes in Under            | %3               | ٥                | 1359126115     | 19-Tem-2020     |
| BYZANTINE PAULICIANS: BELIEFS AND PRACTI            | %3               | ۵                | 1355063497     | 08-Tem-2020     |
| A Heated Controversy in the Second/Eight            | %5               | ۵                | 1359122829     | 19-Tem-2020     |
| Råvinin Adåleti Bağlamında Buhâri'nin Ku            | %6               | ۵                | 1334811480     | 30-May-2020     |
| Modern Kitab-ı Mukaddes Eleştirisinin Er            | %7               | ۵                | 1334806518     | 30-May-2020     |
| İnvân-ı Safâ'da Mizâç Teorisi Çerçevesin            | %11              | ۵                | 1334790215     | 30-May-2020     |
| EPIDEMICS IN RELIGIOUS TEXTS AND EVALUAT            | %11              | ۵                | 1355046426     | 08-Tem-2020     |
|                                                     |                  |                  |                |                 |

| Elvan Çelebi'nin Menâkıbu'l Kudsiyye Fî Menâsıbi'l-Ünsiyye İsimli Eserindeki Kerâmet İnancı Üzerine Bir İn,,, | <                    |        | 14/ | 24 🗸 |   | > | ?        |
|----------------------------------------------------------------------------------------------------|----------------------|--------|-----|------|---|---|----------|
|                                                                                                    | ,                    |        |     |      | , |   | _        |
|                                                                                                    |                      |        |     |      |   | 1 | 8        |
|                                                                                                    |                      |        |     |      |   |   | 8        |
| Ek-1 Ö                                                                                                    | n İnceleme Rapo      | 0      | 14  | FT.  | Y | 0 | F        |
| 20                                                                                                    |                      |        |     |      |   |   | Ţ        |
| Elvan Çelebi'nin <i>Menâkıbu'l Kudsiyye Fî Menâsıbi'l-Ünsiyye</i> İsimli Eserindeki Kerâme                    | t İnancı Üzerine E   | Bir    |     |      |   |   | <u> </u> |
| inceleme                                                                                                    |                      |        |     |      |   |   | (i       |
|                                                                                                    |                      |        |     |      |   |   |          |
| Öz                                                                                                    |                      |        |     |      |   |   |          |
| Sünnî tasavvuf ekollerine mensup âlimler, kerametin velîlerce gösterilen hârikulâde bir c                     | olay olduğunu söyl   | emiş   |     |      |   |   |          |
| ve bunu bir inanc ilkesi haline getirmistir. Kerâmet kavramının, kesin olmamakla                              | birlikte IX. asrın i | ikinci |     |      |   |   |          |

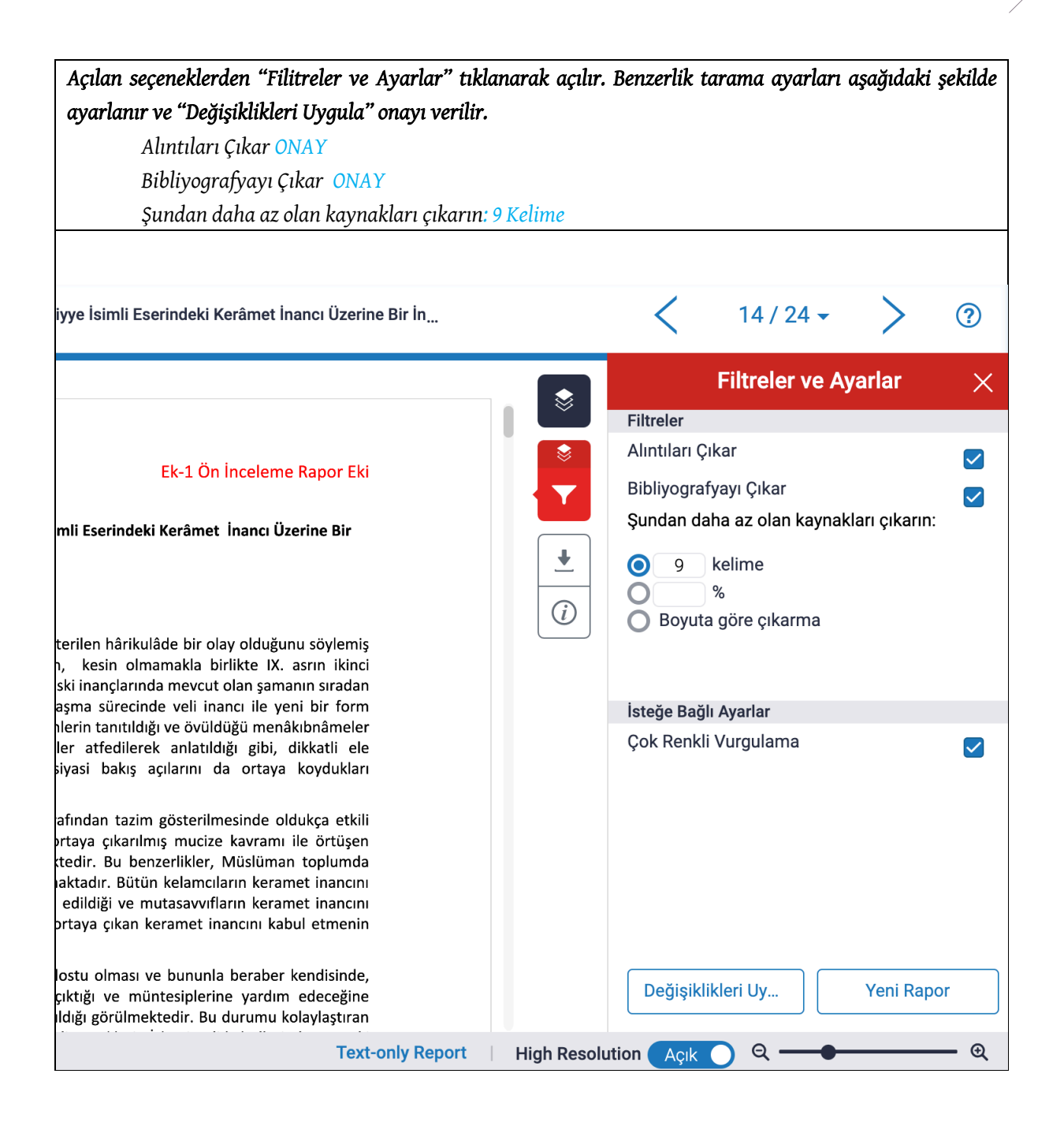

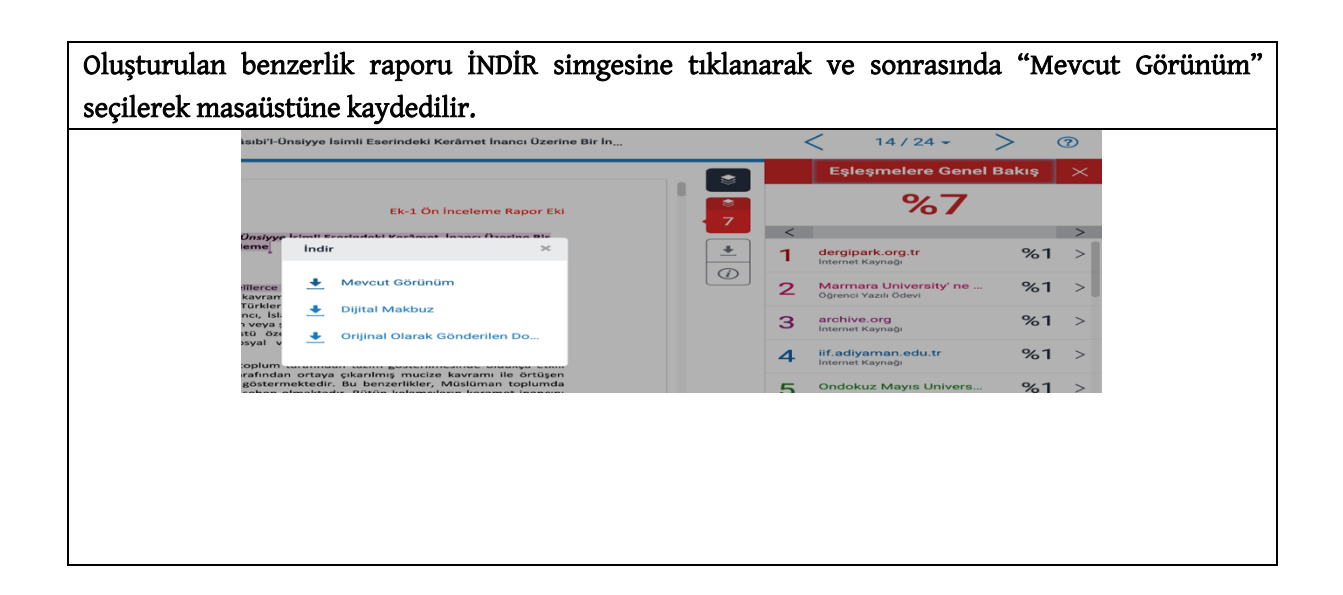

| Ek-2 İntihal Tarama Benzerlik Raporu.pdf (sayfa 1 / 14)           |
|-------------------------------------------------------------------|
| Geçmişi Önceki Sonraki Paylaş Seçim Sığdır Büyüteç Döndür Denetçi |
| Ek-2 İntihal Tarama Benzerlik Raporu.pdf (sayfa 1 / 14)           |

| "Ek-2 İntih<br>en altında y | İntihal Tarama Benzerlik Raporu", DergiPark makale sayfası "Makale Üst Veri<br>nda yer alan "Benzerlik Raporları" alanından dergi sistemine yüklenir. |               |            |  |  |
|-----------------------------|----------------------------------------------------------------------------------------------------|---------------|------------|--|--|
|                             | Makale Üst Veri                                                                                                    | Değerlendirme | 🖹 Dosyalar |  |  |
|                             | Sekreter                                                                                                    |               |            |  |  |
|                             |                                                                                                    |               |            |  |  |
|                             | Benzerlik Raporları                                                                                                    |               | $\bigcirc$ |  |  |
|                             | (i) Rapor bulunm                                                                                                    | amaktadır.    |            |  |  |
|                             |                                                                                                    |               |            |  |  |

2018 ve 2019 yıllarında gerçekleştirilen İlahiyat Alan Dergileri Editörler Çalıştayı'nda, "intihal tarama sonucunda tespit edilen benzerlik oranının (dipnot ve kaynakça hariç) en fazla %20 olmasına ve yazarınca benzerlik oranı düşürülmeyen bir çalışmanın hakem sürecinin başlatılmaması" şeklinde karar alınmıştır (Bk. "Ekler", İSNAD Atıf Sistemi Kılavuzu, www.isnadsistemi.org). Dergi Yayın Kurulları, farklı bir belirlemede bulunmuşsa o orana uyulur. Yazardan benzerliği düşürmesi istenir.

Ek 1: Editörler Çalıştayı Kararları I (2018)

#### İLAHİYAT ALAN DERGİLERİ EDİTÖRLER ÇALIŞTAYI SONUÇ RAPORU

(20/01/2018, Cumhuriyet Üniversitesi, Sivas)

Cumhuriyet Üniversitesi İlahiyat Fakültesi, Cumhuriyet Üniversitesi Dini İlimler Merkezi (DİMER) ve *Cumhuriyet İlahiyat Dergisi*'nin iş birliği ile 20/01/2018 tarihinde Cumhuriyet Üniversitesi'nde dört oturum hâlinde "İlahiyat Alan Dergileri Editörler Çalıştayı" düzenlenmiştir.

20. Dergilere gönderilen makalelerin ön inceleme, intihal taraması ve yayın etiği incelemesi aşamalarından sonra hakem değerlendirmesine gönderilmesine, intihal tarama sonucunda tespit edilen benzerlik oranının âyet, hadis, şiir dizeleri, müelllif ismi ve eser adından kaynaklanıyor olmak şartı ile en fazla %20 olmasının kabul edilmesine, iThenticate ile yapılan benzerlik taramalarında "Exclude Small Sources(optional)/ Word count" tercihinin "9 kelime" şeklinde ayarlanmasına,

#### İLAHİYAT ALAN DERGİLERİ EDİTÖRLER ÇALIŞTAYI II SONUÇ RAPORU

(Sivas Cumhuriyet Üniversitesi, 19/01/2019)

Sivas Cumhuriyet Üniversitesi Rektörlüğü, üniversitenin *Dini İlimler Araştırma Merkezi Müdürlüğü, İlahiyat Fakültesi Dekanlığı ve Cumhuriyet İlahiyat Dergisi Editörlüğü*'nün iş birliğinde 19/01/2019 tarihinde Sivas'ta, ilahiyat alanında yayın yapan hakemli dergileri temsil eden 66 editör ve dergi sorumlusunun katılımı ile **İlahiyat Alan Dergileri Editörler Çalıştayı II** düzenlenmiştir.

6. Dergilere gönderilen makalelerin ön inceleme, intihal taraması ve yayın etiği incelemesi aşamalarından sonra hakem değerlendirmesine gönderilmesine, intihal tarama sonucunda tespit edilen benzerlik oranının (dipnot ve kaynakça hariç) en fazla %20 olmasına ve yazarınca benzerlik oranı düşürülmeyen bir çalışmanın hakem sürecinin başlatılmamasına,

#### TURNİTİN ÜZERİNDEN ONLINE BENZERLİK RAPORUNUN İNCELENMESİ

Benzerlik Raporunda tespit edilen yüzdelik oran fazla ise bunun neden kaynaklandığı editör tarafından metinde işaretlenen renkli işaretli cümle ve paragraflar incelenerek değerlendirilir. Benzerlik oranının yüksek çıkmasının genel nedeni, "Atıf ve Alıntı" arasındaki farklılığa dikkat edilmemesidir. Benzerlik düşük çıksa bile, atıf ve alıntı farklılığına dikkat edilmemiş olan cümlelerin tashih edilmesi istenir. Başka bir araştırmacının cümlelerinin alıntı yapılmadan aynen kullanılması, etik hatadır.

| blsNAD 2: Edisyon         Skademik Yazım         6 6758         20 6 Ekim 2019 23:28                                                                                                    | İçindekiler                                                                                                    |
|----------------------------------------------------------------------------------------------------|----------------------------------------------------------------------------------------------------|
| If/Dolaylı Aktarma: Bir kaynaktaki düşünce, tartışma veya tespite atlı yapılıyorsa ve atıf yapılan görüş atıf yapan aştırmacının kendi kelimeleri ile satıra dökülüyorsa cümlenin sonuna dipnot işareti ( <sup>1</sup> ) konulmalıdır. Yapılan atıf, eserin belli sayara ya da sayfa aralığına ise sayfa numarası verilmelidir. Şayet çalışmanın tümüme bir atıf varsa yani okuyucunun lışmanın tümünü incelemesini gerektirecek bir boyutta atıf yapılmışsa dipnotta "Bu konuda bk.", "Bu görüş ile iğili bk.", "Bu trişma hakkında bk." veya sadece "bk." ifadesinden sonra kaynak belirtilmelidir. nutrışma hakkında bk." veya sadece "bk." ifadesinden sonra kaynak belirtilmelidir. nutrışma hakkında bk." veya sadece "bk." ifadesinden sonra kaynak belirtilmelidir. nutrışma hakkında bk." veya sadece "bk." ifadesinden sonra kaynak belirtilmelidir. nut/lktibas: Eğer müraccaat edilen kaynaktan ilgili kısım aynen, noktası ve virgülüne dokunulmadan, olduğu gibi alınıyorsa ıntılanan kısım "çift tırnak içinde verilir" ve sonuna dipnot numarası <sup>1</sup> verilerek kaynağı belirtilir. Döğrudan alıntılanan metin erisinde var olan alıntılar is 'tek tırnak' kullanılarak yazılır. Doğrudan alıntılanan kısım üç satırdan uzun ise (kırk kelimeden ela ise) ayrı bir paragrafı hâlinde gösterilir. Uzun alıntıların ana metinden ayırt edilmesi için normal metin boyutundan bir içük yazı tipi boyutunda ve paragrafın tamamının soldan satır başı hizasında girintili olarak yazılması tercih edilmelidir. "ğırudan aktarılan metinde, anlamı değiştirmemek şartıyla, bazı kelime, cümle ve paragrafır çıkarılabilir. Çıkartılan kısımıları ire üç nokta () konulur. r kaynaktan aynen alıntılanan kısımın "çift tırnak" içine alınmadan yazılması ve sadece sonunda kaynağın yazılması ile tinilmesi doğru olmaz. Bu kurallara uyulmadığı takdirde yazar, yayın etiği ihlali (Intihal/ <i>Plagiarism</i> ) suçlamasına muhatap abilir. kitabasın beli olacak şekilde yapılması lazındır. İlim eserlerinde, iktibas hususunda kullanılan eserin ve eser sahibinin adından işka bu | <ol> <li>AKADEMİK YAZIMDA UYULMASİ GERE<br/>ETİK, AKADEMİK VE ŞEKİLSEL İLKELER</li> <li>1.1. Yayın Etiği Beyanı</li> <li>1.2. Başlıklandırma Formatı</li> <li>1.3. Yazar Adının, Kurumunun ve E-Posta<br/>Adresinin Yazımı</li> <li>1.4. Öz Yazımı</li> <li>1.6. Müellif İsimlerinin Yazımı</li> <li>1.7. Türkçe, Arapça ve Farsça Kaynak<br/>Adlarımın Yazımı</li> <li>1.7. Türkçe, Arapça ve Farsça Kaynak<br/>Adlarımın Yazımı</li> <li>1.7. Türkçe Kaynak İsimlerinin Yazımı</li> <li>1.7.3. Farsça Kaynak İsimlerinin Yazımı</li> <li>1.8. Din ve Mezhep Adlarının Yazımı</li> <li>1.9. Ayetlerin Kaynak Gösterimi</li> <li>1.10. Tevrat ve İncil'in Kaynak Gösterimi</li> <li>1.11. Hadis Kaynaklarının Belirtilmesi</li> <li>1.12. Kavramların Yazımı</li> <li>1.13. Şiir Dizelerinin Yazımı</li> <li>1.14. Rakamların Yazımı</li> </ol> |
| eri gibi göstermektir". <sup>[4]</sup>                                                                                                    | 1.15. Tarihlerin ve Yüzyılların Yazımı<br>1.16. Kısaltmalar Tablosu                                                                                                    |
| FSEK, md. 35/4.                                                                                                    | 1.17. Transkripsiyon Alfabesi                                                                                                    |
| FSEK, md. 71/5.                                                                                                    | 1.18. Kaynak Kullanimi<br>1.19. Literatür Taraması                                                                                                    |

a bir terim olarak kullanılmıştır. Türklerin eski inançlarında mevcut olan şamanın sıradan insanlarda görülmeyen doğaüstü fiiller göstermesi inancı, İslamlaşma sürecinde veli inancı ile yeni bir form -----

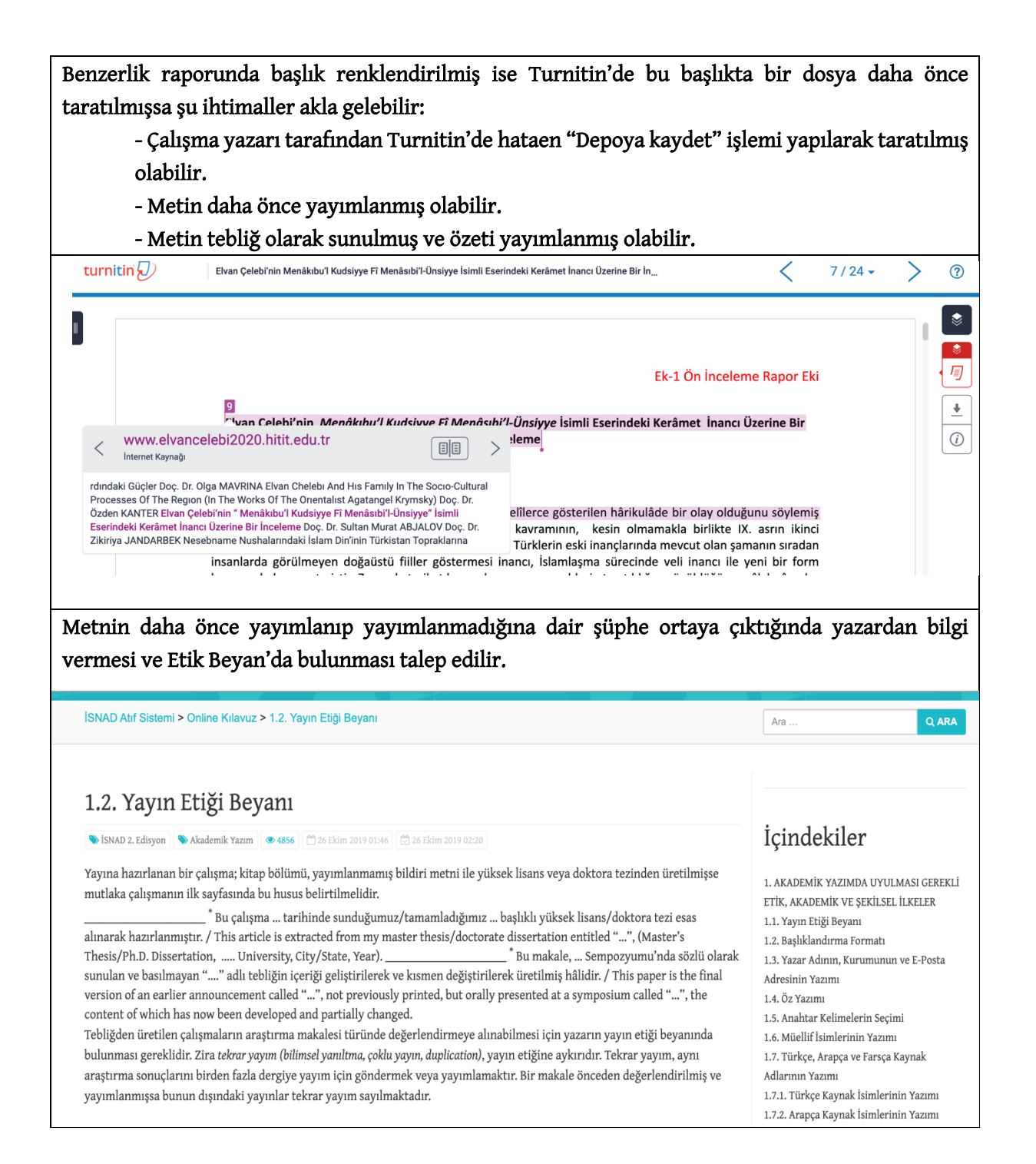

Yazar, metinde başlıktan sonra yıldız (\*) işareti koyarak Etik Beyan'da bulunmamışsa etik beyanda bulunması istenir. Bu istek, incelenen Word dosyasının ilk sayfasına, aşağıdaki şekilde eklenir:

Editörün Etik Beyan Hakkındaki Notu: Makaleniz daha önce tebliğ metni veya başka bir şekilde yayımlanmış ise araştırma makalesi olarak dergimizde işleme alınamayacaktır. Sadece tebliğ sunulmuş ve özeti yayımlanmış tam metni ise yayımlanmamışsa İSNAD Atıf Sistemi'nde belirtildiği şekilde makale ilk sayfasına "Yayın Etiği Beyanı" eklemeniz hâlinde işleme alınabilecektir.

Editörün Etik Beyan Hakkındaki Notu: Makaleniz daha önce tebliğ metni veya başka bir şekilde yayımlanmış ise araştırma makalesi olarak dergimizde işleme alınamayacaktır. Sadece tebliğ sunulmuş, özeti yayımlanmış tam metin ise yayımlanmamışsa İSNAD Atıf Sistemi'nde belirtildiği şekilde makale ilk sayfasına "Yayın Etiği Beyanı" eklemeniz gerekmektedir.

Elvan Çelebi'nin <u>Menâkıbu'l Kudsiyye</u> Fî <u>Menâsıbi'l-Ünsiyye</u> İsimli Eserindeki Kerâmet İnancı Üzerine Bir İnceleme

#### Öz

Sünnî tasavvuf ekollerine mensup âlimler, kerametin velîlerce gösterilen hârikulâde bir olay olduğunu söylemiş ve bunu bir inanç ilkesi haline getirmiştir. Kerâmet kavramının, kesin olmamakla birlikte IX. asrın ikinci yarısında itikadi anlamda bir terim olarak kullanılmıştır. Türklerin eski inançlarında mevcut olan şamanın sıradan insanlarda görülmeyen doğaüstü fiiller göstermesi inancı, İslamlaşma sürecinde veli inancı ile yeni bir form kazanarak devam etmiştir. Zamanla tarikat kurucularının veya şeyhlerin tanıtıldığı ve övüldüğü menâkıbnâmeler

Elde edilen Benzerlik Raporu incelenir ve tespit edilen sonucun, % 15'i geçmemesi gerekir. Fazla ise bunun neden kaynaklandığı editöryal olarak metinde işaretlenen kısımlar incelenerek değerlendirilir. Benzerlik oranının yüksek çıkmasının genel nedeni, "Atıf ve Alıntı Yapmak" arasındaki farklılığa dikkat edilmemesidir. Benzerlik düşük çıksa bile, "Atıf ve Alıntı" arasındaki farklılığa dikkat edilmemiş olan cümlelerin tashih edilmesi istenir. Başka bir araştırmacının alıntı yapılmadan cümlelerinin aynen alınması, hatalıdır.

Benzerlik oranının yüksek çıkmasının genel nedeni, "Atıf ve Alıntı" arasındaki farklılığa dikkat edilmemesidir.

v saymaktadır (2010). Durkheim'den kuvvetle etkilenen Parsons, temel değerler sistemini "istikrarlı ve etkili bir sosyal sistemin kalbi ve damarlarındaki kan" olarak görür: bu temel değerler sistemi, uygun şekilde kurulduğunda, sadece tüm farklı alt sistemlerin mükemmel eşzamanlılığını sağlamakla kalmayıp, bireyin bütünleşmesini temin eden değerler kodu ve normlar setinden oluşur: temel değerler sistemi sayesinde, herkes ve her şey mükemmel uyum içindedir ve sistem düzgün olarak işler. Ancak, toplumlar, her biri kendine has bir kişiliğe, tutku ve arzulara sahip olan (çoğu kez) milyonlarca insanı, belirli toplumsal temel noktalarda ortak bir amaçlar topluluğu doğrultusunda davranmaya zorlayarak, nasıl bütünleştirir, uyumlu kılar ve motive ederler? Parsons'a göre, bu süreç sosyalleşme, sosyal kontrol ve rollerin gereği gibi oynanmasıyla sağlanır. Her birey -bir ebeveyn, bir işçi, bir yurttaş olarak- oldukça farklı rolleri yerine getirmek zorundadır; her ne kadar diğer insanların beklentileri bireyi etkili bir rol oynamaya ve sosyal kontrol sistemi de bu görevleri gerçekleştirmeye zorlasa bile, gerçek etkilliğin kaynağı insanların sosyal sisteme bağlılıklarıdır. Bu "içsel" güdülenmenin kaynağı etkili sosyalleşme, kendi çocuklarını uygun biçimde yetiştiren, toplumun yaygın değerler ve normlarını onlara öğreten ebeveynlerir, böçuce değerler ve nemlar içselleştirilir ve çocuğun bilinci, hatta vicdanı haline gelir (Keat ve Urry, 2001).

## Dipnotlarda işaretlenen kaynak isimlerindeki benzerlikler dikkate alınmaz, hesaplamaya dahil edilmez.

- 16
- <sup>10</sup> Abdulkâhir el- Bağdâdî, *Usulü'd-Dîn* (Beyrut: Dâru'l- Kütübül-İlmiyye, 1981), 170.
- <sup>11</sup> Ali b. Osman Cüllâbî el- Hucvîrî, *Keşfu'l-mahcûb*, thk. Îmâd Abdul Himâdî Gandîlî (Kahire: Metâlibu'l Ehrâm, 1974), 2/ 447.
- <sup>12</sup> Abdulkerim Kuşeyrî, *Kuşeyrî Risâlesi*, haz. Süleyman Uludağ (İstanbul: Dergâh Yayınları, 1999), 335.
- <sup>13</sup> Aliyyu'l-Kari, Şerhu Kitâbi Fıkhi'l-Ekber (Beyrut: Dâru'l Kütübü'l- İlmiyye, 1984), 114; Ebu'l-Muin Nesefi, Tabsıratü'l-Edille,
   1thk. Claude Salame(Dımaşk: y.y., 1993), 1/537.
- <sup>14</sup> Mircea Eliade, Ebedi Dönüş Mitosu, çev. Ümit Altuğ (Ankara: İmge Kitabevi, 1994), 142.
- <sup>15</sup> Yusuf Şevki Yavuz, "Keramet", Türkiye Diyanet Vakfı İslâm Ansiklopedisi (Ankara: Türkiye Diyanet Vakfı Yayınları, 2002) 125/ 268.
- <sup>16</sup> Halil İbrahim Bulut, "Hârikulâde Olması Açısından Kerâmet ve Mûcize İle İlişkisi", Sakarya: Sakarya Üniversitesi İlahiyat 6Fakültesi Dergisi, 3/3 (2001), 330.
- <sup>17</sup> Ebû Hanîfe, el-Fikhu'l-ekber, İmam-ı Azam'ın Beş Eseri, trc. Mustafa Öz (İstanbul: Marmara Üniversitesi İlahiyat Fakültesi Vakfı Yayınları, 2017), 74.

Kaynakçanın büyük oranda başka bir makale kaynakçasına benzemesi nadir görülür. Böyle bir durum ile karşılaşılmış ise benzerliğin görüldüğü ilk çalışmaya ile aday makalenin çeviri veya kopyalama olup olmadığının incelenmesi yerinde olacaktır.

| Boskoff A (1957b) Modern Sociological Theory in Continuity and Change In (Eds. Alvin       |      |          |   | $\otimes$  |
|--------------------------------------------------------------------------------------------|------|----------|---|------------|
| Doskon, A. (19570). Wodern Sociological Theory III Continuinty and Change. In (Eds. Alvin  |      |          |   |            |
| Boskoff), "From Social Thought to Social Theory", New York: Reinhart and Winston.          |      |          |   | \$         |
| Bronfenbrenner, U. (1961). The Social Theories of Talcott Parsons, A Critical Examinat     | 53 🛢 | न 🔻      | 0 |            |
| In Max Black (Eds.), "Parsons Theory of Identification" (p:183-197). NJ: Englewood.        |      | <u> </u> |   |            |
| Brown, C. H. (1981). Understanding society: an introduction to sociological theory.        |      |          |   | L          |
| London: John Murray Ltd.                                                                   |      |          |   | <u> </u>   |
| Buckley, W. (1967). Sociological and modern systems theory. New Jersey: Prentice and Hall  |      |          |   | <i>(i)</i> |
| Inc.                                                                                       |      |          |   |            |
| Bursalıoğlu, Z. (2010). Eğitim yönetiminde teori ve uygulama. Ankara: PegemA Yayıncılık.   |      |          |   |            |
| Coser, L. A. (1971). Masters of sociological thought. New York: Harcourt Brace.            |      |          |   |            |
| Cuff, E. C. ve Payne, G.C.F. (1984). Perspectives in sociology. London: George Allen Ltd.  |      |          |   |            |
| Devereux, E. C. (1961). The Social Theories of Talcott Parsons, A Critical Examination. In |      |          |   |            |
| Max Black (Eds.), "Parsons' Sociological Theory" (p:1-24). New Jersey: Englewood.          |      |          |   |            |
| Durkheim, E. (1965). The Rules of Sociological Method. (İngilizce çevirisi: S. Soloway ve  |      |          |   |            |
| J. Müller. Derleyen: G. Catlin). New York: The Free Press.                                 |      |          |   |            |
| Habermas, J. (1974). Towards a ratioanal society: student protest, science and politics,   |      |          |   |            |
| Boston: Beacon.                                                                            |      |          |   |            |
|                                                                                            |      |          |   |            |

#### ÖN KONTROL VE İNTİHAL TARAMA RAPOR SONUCUNUN YAZARA BİLDİRİLMESİ

| DergiPark makale sayfası "Dosyalar" sekmesine tıklanarak dosya yüklenecek sayfaya ulaşılır. |                                                  |  |  |  |  |
|---------------------------------------------------------------------------------------------|--------------------------------------------------|--|--|--|--|
| DergiPark<br>ev sahipliğinde                                                                | 🌲 🌐 Türkçe 👻 🧕 Abdullah Demir 🗸                  |  |  |  |  |
| Türü: Araştırma Makalesi 🗹<br>Konusu: Din Bilimi 🗹<br>Id: 821005                            | 🛱 Görev Bitiş Tarihi: 27 Kasım 2020              |  |  |  |  |
| Makale Üst Veri Değerlendirme                                                               | 🖺 Dosyalar 🖉 Mesajlar 🎲 Zaman Akışı 🖂 E-Postalar |  |  |  |  |

Word formatındaki "Ön Kontrol Formu" manuel olarak doldurulur ve PDF formatında "Ön Kontrol Raporu" adı ile kaydedilir.

Boş ön kontrol formu şu adresten indirilebilir: <u>https://dergipark.org.tr/tr/download/journal-file/20305</u>

|                                                           | Ön Kontrol Formu<br>Article Preliminary Review Form                                                              |              |                     |             |
|-----------------------------------------------------------|----------------------------------------------------------------------------------------------------|--------------|---------------------|-------------|
| Makale Adı<br>Title of the article                        | Elvan Çelebi'nin Menâkıbu'l Kudsiyye Fî Menâsıbi'l-Ü<br>Üzerine Bir İnceleme                                     | nsiyye İsiml | i Eserindeki I      | Kerâmet İz  |
| İncelenen Hususlar                                        |                                                                                                    | Evet<br>Yes  | Kismen<br>Partially | Hayır<br>No |
| Makale başlığı incele<br>Does the article title rej       | nen konuyu tam olarak yansıtıyor mu?<br>lect the subject matter studied accurately?                              |              |                     |             |
| Makalede kullanılan<br>Does the title format us           | başlıklandırma formatı İSNAD Atıf Sistemi'ne uygun mu?<br>ed in the article conform to the Isnad Citation Style? |              |                     |             |
| Öz, yeterli ve uygun :<br>Is the Turkish abstract         | mu?<br>of the article adequate and appropriate?                                                                  |              |                     |             |
| Anahtar Kelimeler m<br>Does the Turkish Key               | akale içeriğini tam olarak yansıtıyor mu?<br>words reflect the content of the article accurately?                |              |                     |             |
| Abstract yeterli ve uy<br>Is the abstract of the ar       | rgun mu?<br>ticle adequate and appropriate?                                                                      |              |                     |             |
| Keywords uygun olar<br>Does the specified Engli           | rak seçilmiş mi?<br>ish Keywords reflect the content of the article accurately?                                  |              |                     |             |
| Arapça özel isimlerin<br>Does the author follow           | i imlasında İSNAD'a uyulmuş mu?<br>the Isnad Citation Style on writing the names of Arabic works?                |              |                     |             |
| Müracaat edilen âyet<br>Does the source present<br>Style? | lerin kaynak gösterimi İSNAD'a uygun mu?<br>ation of the applied verses conforrn to the Isnad Citation           |              |                     |             |
| Müracaat edilen hadi<br>Does the source present<br>Style? | islerin kaynak gösterimi İSNAD'a uygun mu?<br>ation of the applied hadith conforrn to the Isnad Citation         | $\boxtimes$  |                     |             |
| Çalışmada kullanılan<br>Abbreviations used in t           | Kısaltmalar, İsnad Atıf Sistemi'ne uygun mu?<br>he study do they conform to the Isnad Citation Style?            |              |                     |             |
| Atıf ve alıntılar uygu<br>Is the footnotes of the a       | n mu?<br>rticle prepared in accordance with citation style?                                                      | $\boxtimes$  |                     |             |
| Kaynakça İSNAD'a uy<br>Is the bibliography of t           | gun olarak hazırlanmış mı?<br>he article prepared in accordance with the Isnad Citation                          |              |                     |             |

| La 1. on meetene naper La                                                                                                    |                                                                                                    | Eklendi          | Eklenmedi                                                     |
|----------------------------------------------------------------------------------------------------|----------------------------------------------------------------------------------------------------|------------------|---------------------------------------------------------------|
| Annex: 1 Pre-Review Form Attachment                                                                                                    |                                                                                                    | Attached         | Not attached                                                  |
| Ek-2: İntihal Tarama Benzerlik Raporu                                                                                                    |                                                                                                    |                  |                                                               |
| Annex-2: Originality Report - Similarity Index                                                                                                    |                                                                                                    |                  | % 7                                                           |
| * Benzerlik oranı %15'ten azdır. Bu açıdan der                                                                                                    | gi yayın ilkelerine uygundur .                                                                                              |                  |                                                               |
| The similarity rate is less than 15%. Therefore, the                                                                                                    | article complies with the publicatio                                                                                        | on principles of | f the Journal.                                                |
| ** Benzerlik oranı %15'ten fazladır, düşürülm                                                                                                    | elidir. Bu açıdan dergi yayın ilke                                                                                          | elerine uygu     | n değildir.                                                   |
| The similarity rate is more than 15%. Therefore, the                                                                                                    | e article does not comply with the p                                                                                        | publication pri  | nciples of the Journal.                                       |
|                                                                                                    | Karar                                                                                                    |                  |                                                               |
|                                                                                                    | Decision                                                                                                    |                  |                                                               |
| Makale, Derginin yazım ilkeleri dikkate a<br>düzeltmeleri yaptıktan sonra isterse yeniden n<br>The article should be retumed to the author s<br>author, if s/he wants, may apply again after the nec | alınmadan hazırlandığı için yaz<br>nüraaat edebilir.<br>ince it is prepared without comply<br>ressary corrections are made. | zara iade edi    | l <b>melidir. Yazar, gereki</b><br>Guidelines for Author. The |
| Yazar, belirtilen eksiklikleri düzelterek makale<br>The author should send the article to the edito                                                                                                  | <b>metnini editöre iletmelidir.</b><br>Ir with making specified correct                                                     | ions             |                                                               |
|                                                                                                    | 12.11.2020                                                                                                    |                  |                                                               |
| <b>Tarih</b><br>Date                                                                                                    | 12                                                                                                    | .11.2020         |                                                               |

### Dosya Yükleme İşlemi -1: Ön Kontrol Raporu'nun Yüklenmesi "Ön Kontrol Raporu" seçilir ve dosyalara eklenir. Yazarın dosyayı görebilmesi için onay verilir.

Yazar süreç dosyasını görebilsin.

Dosya Yükleme İşlemi -2: Ön İnceleme Rapor Eki'nin Yüklenmesi

"Ek-1 Ön İnceleme Rapor Eki" seçilir ve dosyalara eklenir. Yazarın dosyayı görebilmesi için onay verilir.

Xazar süreç dosyasını görebilsin.

| kullanınız. Atadığı       Geçerli Dosya Uzantıları: xlsx. odt. rtl. rtv. latex. txt. tex. pdl. docx. doc. xls. jpeg. png. svg. pptx. xml         j       Süreç dosyası bu       Dosya* Dosya Yukle         Ek-1 On Inceleme Rapor Ekidocx         Yazar süreç dosyasını görebilsin. | N Bu alanı sadece f | Süreç Dosyası Ekleme                                                                                                    | × | kale Dosvaları alanını |
|----------------------------------------------------------------------------------------------------|---------------------|----------------------------------------------------------------------------------------------------|---|------------------------|
| Súreç dosyası bu       Dosya* Dosya Yukle       Ek-1 On Inceleme Rapor Ekidoox         Z Yazar süreç dosyasını görebilsin.                                                                                                    | kullanınız. Atadığı | Geçerli Dosya Uzantıları: xlsv, .odt, .rtf, .rtv, .latex, .txt, .tex, .pdf, .docx, .doc, .xls, .jpeg, .png, .svgpptx, .xml |   |                        |
| ✓ Yazar süreç dosyasını görebilsin.                                                                                                    | Süreç dosyası bu    | Dosya* Dosya Yükle Ek-1 Ön Inceleme Rapor Eki.docx                                                                         |   |                        |
|                                                                                                    |                     | 🗹 Yazar süreç dosyasını görebilsin.                                                                                        |   |                        |
|                                                                                                    |                     |                                                                                                    |   |                        |

Dosya Yükleme İşlemi -2: İntihal Tarama Benzerlik Raporu'nun Yüklenmesi

"Ek-2 İntihal Tarama Benzerlik Raporu" seçilir ve dosyalara eklenir. Yazarın dosyayı görebilmesi için onay verilir.

#### ⊠Yazar süreç dosyasını görebilsin.

| Süreç Dosyaları                                 |                                                                                                    | Yeni Dosya Ekle       |
|-------------------------------------------------|----------------------------------------------------------------------------------------------------|-----------------------|
| (     Bu alanı sadece Ez<br>kullanınız. Atadığı | iltör. Editör Yardımcısı ve Alan Editörü aörebilir. Makalevi bir kullanıcıva atadığınızda, dosvavı aörebilmesi icin vukarıdaki Ma<br>Süreç Dosyası Ekleme × | ale Dosyaları alanını |
| Dosya Adı                                       | Geçerli Dosya Uzantıları: x/sx, .odt, .ttf, .tx, .latex, .txt, .tex .pdf, .docx, .doc, .xls, .jpeg, .png, .svg, .pptx, .xm/                                 | işlemler              |
| Ek-1 Ön İnceleme Rapor Eki                      |                                                                                                    |                       |
| Ek-2 intihal Tarama Benzerl                     | Dosya <sup>•</sup> Dosya <sup>v</sup> ukia Ek-2 intinai Tarama Benzenik kaporu.par                                                                          |                       |
| Ön Kontrol Raporu.pdf                           | Vazar süreç dosyasını görebilsin.                                                                                                    |                       |
|                                                 | Vazgeç Ekle                                                                                                    |                       |
|                                                 |                                                                                                    |                       |

| Yüklenen Dosyaların Görünümü                                                                                                    |                |                   |                        |                 |  |  |
|----------------------------------------------------------------------------------------------------|----------------|-------------------|------------------------|-----------------|--|--|
| Süreç Dosyaları                                                                                                    |                |                   |                        | Yeni Dosya Ekle |  |  |
| (1) Bu alanı sadece Editör, Editör Yardımcısı ve Alan Editörü görebilir. Makaleyi bir kullanıcıya atadığınızda, dosyayı görebilmesi için yukarıdaki Makale Dosyaları alanını kullanınız. Atadığınız kullanıcılar, bu alanda sadece kendi yükledikleri dosyaları görebilirler. Bir de görünürlüğünü açtıysanız, yazar görebilir. |                |                   |                        |                 |  |  |
| Dosya Adı                                                                                                    | Yükleyen       | Yazar Görünürlüğü | Tarih                  | İşlemler        |  |  |
| Ön Kontrol Raporu.pdf                                                                                                    | Abdullah Demir | $\checkmark$      | 12 Kasım 2020 06:13:31 | •••             |  |  |
| Ek-1 Õn İnceleme Rapor Eki.docx                                                                                                    | Abdullah Demir | $\checkmark$      | 12 Kasım 2020 06:19:35 | •••             |  |  |
| Ek-2 İntihal Tarama Benzerlik Raporu.pdf                                                                                                    | Abdullah Demir | $\checkmark$      | 12 Kasım 2020 06:19:50 | •••             |  |  |
|                                                                                                    |                |                   |                        |                 |  |  |

#### Ön Kontrol Sonucuna Dair Yazarı Bilgilendirme

Yazarı bilgilendirmede aşağıdaki taslak mesaj, "Mesajlar" sekmesinden yazara gönderilir.

Sn. Hocam, Makalenizin ön kontrol ve intihal taraması tamamlanmıştır. Rapor ve eklerine, "Dosyalar/Süreç Dosyaları" sekmesinden ulaşabilirsiniz. Raporda belirtilen "Karar" kapsamında işlem tesis edilecektir. Bilgilerinize sunarım. Abdullah Demir Editör

| <ul> <li></li></ul>                  | <ul> <li>Hakem Ata</li> <li>Karar Ver</li> <li>Yazara Tekrar Gönder</li> <li>istatistik Editörüne Gönde</li> <li>Yazım ve Dil Editörüne Gö</li> <li>Reddet</li> <li>Makalevi jade Et</li> </ul>                                                                                                    |
|--------------------------------------|----------------------------------------------------------------------------------------------------|
| <ul><li></li></ul>                   | Karar Ver Vazara Tekrar Gönder istatistik Editörüne Gönder Vazım ve Dil Editörüne Gö Keddet Makalevi jade Et                                                                                                    |
|                                      | Yazara Tekrar Gönder  istatistik Editörüne Gönde Vazım ve Dil Editörüne Gö  Reddet Makalevi lade Et                                                                                                    |
|                                      | <ul> <li>İstatistik Editörüne Gönde</li> <li>Yazım ve Dil Editörüne Gö</li> <li>Reddet</li> <li>Makalevi jade Et</li> </ul>                                                                                                    |
| <ul><li></li></ul>                   | Yazım ve Dil Editörüne Gö  Reddet  Makalevi jade Et                                                                                                    |
| <ul><li></li></ul>                   | × Reddet                                                                                                    |
| $\odot$                              | Makalevi jade Ft                                                                                                    |
| $\bigcirc \boxdot$                   | in an ano in a construction of the second second se |
|                                      | TII SII                                                                                                    |
|                                      |                                                                                                    |
|                                      | Abdulk                                                                                                    |
|                                      | ×                                                                                                    |
|                                      |                                                                                                    |
|                                      |                                                                                                    |
|                                      |                                                                                                    |
| ⊞ ▼ GĐ                               |                                                                                                    |
| eklerine, "Dosyalis edilecektir.     | ılar/Süreç Dosyaları" er<br>Bönder                                                                                                    |
| eklerine, "Dosyalı<br>s edilecektir. | ılar/Süreç Dosyaları" er<br>Jönder<br>ne Gönder                                                                                                    |
| ₩ • ∞                                | ılar/Süreç Dosyaları" er<br>Sönder<br>ne Gönder                                                                                                    |
| exterine, "Dosyal<br>s edilecektir.  | alar/Süreç Dosyaları"<br>Sönder<br>ne Gönder                                                                                                    |
|                                      | arak "Gön                                                                                                    |

DergiPark Editoryal Süreç Yönetimi: Ön Kontrol Aşaması Makalenin Ön İnceleme ve İntihal Taramasının Yapılması

| Ön Kontrol Karar İhtimallerine Göre İşlemler: "Red"<br>Ön kontrol raporu red kararı içeriyorsa, "Reddet" simgesine tıklanır. Açılan e-posta<br>metni eklenir ve gönderilir                                                                                                    | a alanına aşağıdaki mesaj                                                              |
|----------------------------------------------------------------------------------------------------|----------------------------------------------------------------------------------------|
| Sn. Hocam,<br>Öncelikle dergimizi tercih ettiğiniz için teşekkür ederim. Makalenizin ön<br>işlemleri tamamlanmıştır. Rapor ve eklerine, "Dosyalar/Süreç Dosyaları" s<br>Raporda belirtilen "Karar" kapsamında tesis edilecektir.<br>Bilgilerinize sunarım.<br>Abdullah Demir<br>Editör | kontrol ve intihal taraması<br>sekmesinden ulaşabilirsiniz.                            |
|                                                                                                    |                                                                                        |
| Makale Üst Veri Değerlendirme 🖺 Dosyalar 🙆 Mesajlar 🖏 Zama                                                                                                    | ın Akışı 🖂 E-Postalar                                                                  |
| Sekreter 🛇                                                                                                    | 8 Hakem Ata                                                                            |
| Sakratar                                                                                                    | 🧊 Karar Ver                                                                            |
| Atanma Tarihi: 4 Kasım 2020                                                                                                    | 🖉 Yazara Tekrar Gönder                                                                 |
| Hümeyra SEVGÜLÜ HACİİBRAHİMOĞLU<br>meyrasvgl@gmail.com                                                                                                    | <ul> <li>İstatistik Editörüne Gönder</li> <li>Yazım ve Dil Editörüne Gönder</li> </ul> |
|                                                                                                    | 🛞 Reddet<br>🔦 Makaleyi İade Et                                                         |
| Yazarlar 🔊 💮                                                                                                    | 🔟 Sil                                                                                  |
| Sorumlu Yazar                                                                                                    | 🖉 Süreç Ayarlarını Düzenle                                                             |

| Ön Kontrol Karar İhtimalleri                       | ıe Göre İşlemler: "Mal | kaleyi İade    | e Et"                              |
|----------------------------------------------------|------------------------|----------------|------------------------------------|
| Çalışma derginin konu, kapsam ve ilkelerine uygu   | n değilse veya dergir  | ıin yayım      | la <u>ma</u> dığı bir çalışma türü |
| gönderilmişse "Makaleyi İade Et" simgesine tıklana | rak yazara iade edilir | •              |                                    |
|                                                    |                        |                |                                    |
|                                                    |                        |                |                                    |
| Makale Üst Veri Değerlendirme                      | 皆 Dosyalar 🛛 🖨 Mesajla | ar 🕑 Zama      | an Akışı 🛛 🖂 E-Postalar            |
|                                                    |                        |                |                                    |
| Sekreter                                           |                        | $(\checkmark)$ | 8 Hakem Ata                        |
| Sekreter                                           |                        |                | 🕎 Karar Ver                        |
| Atanma Tarihi: 4 Kasım 2020                        |                        |                | 🖉 Yazara Tekrar Gönder             |
| Hümeyra SEVGÜLÜ HACİİBRAHİMOĞLU                    |                        |                | Sistatistik Editörüne Gönder       |
| meyrasvği@gmair.com                                |                        |                | Arazım ve Dil Editörüne Gönder     |
|                                                    |                        |                | × Reddet                           |
|                                                    |                        |                | 🔨 Makaleyi İade Et                 |
| Yazarlar                                           | (                      | ý              | iii sil                            |
| Sorumlu Yazar                                      |                        |                | 🖉 Süreç Ayarlarını Düzenle         |

**Dr. Abdullah DEMİR** AYBÜ İslami İlimler Fakültesi Öğretim Üyesi İlahiyat Atıf Dizini, İSNAD Atıf Sistemi & Eskiyeni Editörü